# Digital Banking Tips 🥏

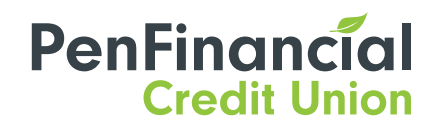

**1-866-866-6641** | PenFinancial.com **f y** Ø @PenFinancial

### How to add your PenFinancial Mastercard to your Online Banking and App

#### ADDING A PENFINANCIAL MASTERCARD

Note: This feature must be set up using a web browser through PenFinancial Online Banking.

#### STEP 1

Log in to **PenFinancial Online Banking**. You may be asked to enter a 2SV code when logging in.

#### STEP 2

#### Select ACCOUNT SERVICES > VIEW CREDIT CARDS.

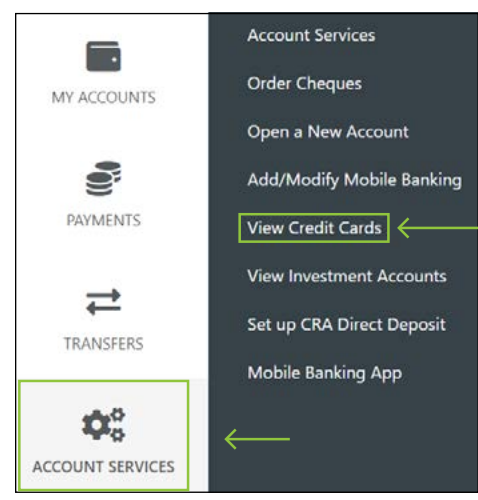

#### STEP 3 Select LINK A COLLABRIA CREDIT CARD.

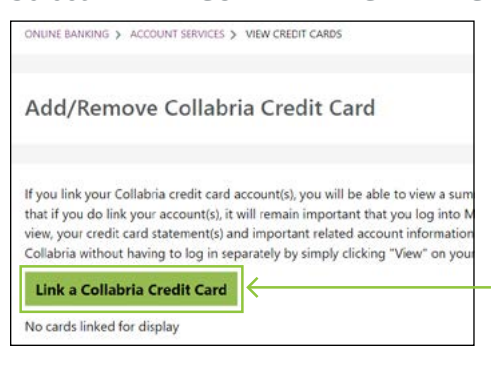

#### STEP 3

Read and agree to the terms and conditions by selecting **I AGREE**.

#### STEP 4

Enter the 16 digit credit card number and the 3-digit CCV number located on the back of the card. Once complete, select **LINK CARD**.

| Link Collabria Credit Ca                   | rd                                | 6 |
|--------------------------------------------|-----------------------------------|---|
| Please enter the Collabria credit card num | ber (16 digits).                  |   |
|                                            | s digit; on the back of your tara |   |
| Cancel Link Card                           | <                                 |   |

#### STEP 5

If the credit card was linked successfully, you will see the message **"You have successfully linked your Collabria credit card to your account"**.

#### STEP 6

Go to **MY ACCOUNTS** and your Collabria credit card account will be displayed under your Penfinancial Credit Union accounts.

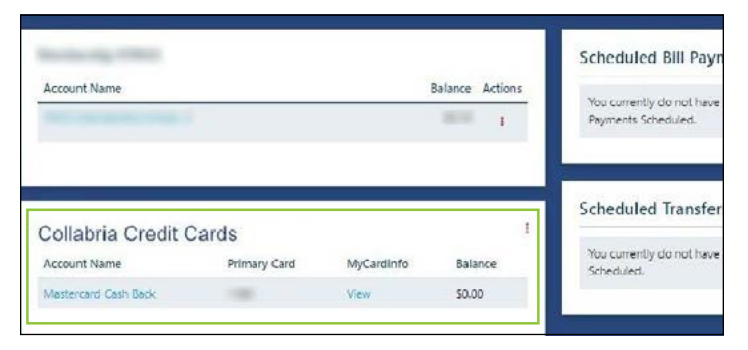

#### REMOVING A PENFINANCIAL MASTERCARD

#### STEP 1

#### Select ACCOUNT SERVICES > VIEW CREDIT CARDS.

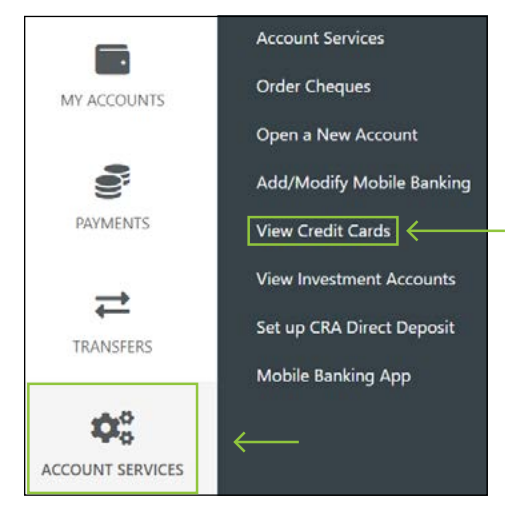

#### STEP 2 Select REMOVE.

#### STEP 3

#### Select LINK A COLLABRIA CREDIT CARD.

| Add/ Remove condon                                                                                                    | ia Credit Card                                                                                                    | 6                                                                                                    |
|----------------------------------------------------------------------------------------------------|----------------------------------------------------------------------------------------------------|----------------------------------------------------------------------------------------------------|
| If you link your Collabria credit card a that if you do link your account(s), ≹r                                                 | cccunt(s), you will be able to view a summary of such a<br>will remain important that you log into MyCardInfo on                 | account(s) on the Account Summary page. Please note<br>a monthly basis in order to maintain access to, and to |
| view, your credit card statement(s) ar<br>Collabria without having to log in sep                                                 | anately by simply clicking "View" on your Account Sum                                                                            | ed on the MyCardinto website. You can connect to<br>many page.                                                |
| view, your credit card stetement(s) ar<br>Collabrie without having to log in sep<br>Link a Collabria Credit Card                 | io important related account intermation that is provid-<br>anately by simply clicking "View" on your Account Sum                | ed on the MyCardInto website. You can connect to<br>many page.                                                |
| view, your credit card statement(s) ar<br>Collabrie without having to log in ses<br>Link a Collabria Credit Card<br>Account Name | o important relates account intermation that is provide<br>anately by simply clicking "View" on your Account Sum<br>Primary Card | ed on the MyCardinto website. You can connect to<br>imary page.                                               |

## NAVIGATING THROUGH PENFINANCIAL MASTERCARD TRANSACTIONS

#### STEP 1

Go to **MY ACCOUNTS** to see your Collabria credit card account(s) summary. Select the credit card account name to view the transaction history.

| Account Name     | 1                     |            | Balance Actions | You currently do not hav<br>Payments Scheduled. |
|------------------|-----------------------|------------|-----------------|-------------------------------------------------|
|                  |                       |            |                 | 1                                               |
| Collabria Credit | Cards                 |            | 1               | Scheduled Transfe                               |
| Collabria Credit | Cards<br>Primary Card | MyCardinfo | I<br>Balance    | Scheduled Transfo<br>You currently do not ha    |

#### STEP 2

You can filter and sort through the transaction history with the following options:

- **VIEW DETAILS FOR** Select an option from the drop-down menu to see transactions occurring within specific months and select **GO**.
- **DATE RANGE** Select **FROM** and **TO** dates to view transactions within that date rang and select **GO**.

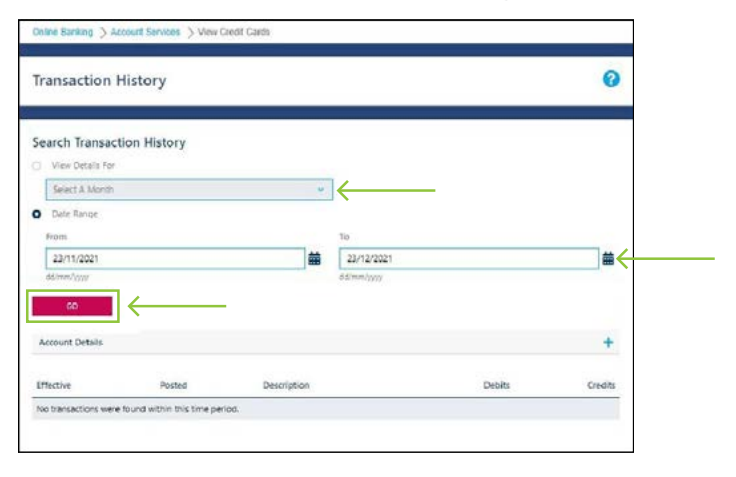

For more information about Digital Banking, including tips and how-to's, visit **PenFinancial.com/DigitalBanking** 

Be sure to also follow us on social media for news and updates:

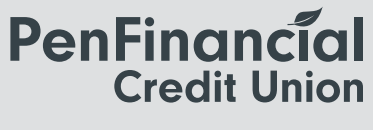

f 🕑 🖸 @PenFinancial

v.20231201.0001